## ZisWorks

# "ZWS X28"

## "ZWS X39"

## "DVI2LVDS"

## "DP2LVDS"

# "Flexible LED Backlight Driver"

## "ZWS 4K120 TCON"

## FIRMWARE UPDATE GUIDE

Document version : 26 January 2019

FIRMWARE UPDATE USER GUIDE ZisWorks.com

The latest version of this document and others can be found at: zisworks.com/downloads

#### CHANGELOG

Version 1.0 : 16 July 2017 : Original release Version 1.1: 31 July 2017 : Added vivado screenshots Version 1.2 : 18 August 2017 : Minor changes for public posting Version 1.3 : 18 May 2018 : Added information and link for Arduino IDE modifications Updated picture of BLDRIVER to production version Removed video mode flashing (feature development was not completed) Version 1.4 : 19 May 2018 : Added modifications to USB ↔ UART adapter Version 1.5 : 1 Jan 2018 : Changed recommendation for JTAG programmer to Digilent HS2 Added block diagram for R2 boards Version 1.6 : 26 Jan 2018 : Added pictures of R2 boards

#### **Table of Contents**

| CHANGELOG                                       | 2  |
|-------------------------------------------------|----|
| OVERVIEW                                        | 4  |
| SYSTEM BLOCK DIAGRAMS                           | 4  |
| REQUIRED HARDWARE                               | 5  |
| REQUIRED SOFTWARE                               | 6  |
| ADDING SUPPORT IN THE ARDUINO IDE               | 7  |
| UPDATING THE DISPLAYPORT CHIP FIRMWARE          | 8  |
| UPDATING THE MICROCONTROLLER ON DP2LVDS         | 9  |
| UPDATING THE MICROCONTROLLER ON DVI2LVDS        | 10 |
| UPDATING THE MICROCONTROLLER ON 4K120 TCON      | 11 |
| UPDATING THE "Flexible LED Backlight Driver"    | 13 |
| UPDATING THE XILINX FPGA ON THE ZWS TCON (JTAG) | 14 |

#### **OVERVIEW**

The ZWS X28 series contains an assortment of boards, each with one or more programmable devices. One of the unique aspects of the X28 displays is that they are modular and allow a certain degree user reconfiguration, upgradability, and updatability. To accommodate for this functionality, user upgradability of the various firmwares is needed. This guide will explain the update procedures for each aspect of the system.

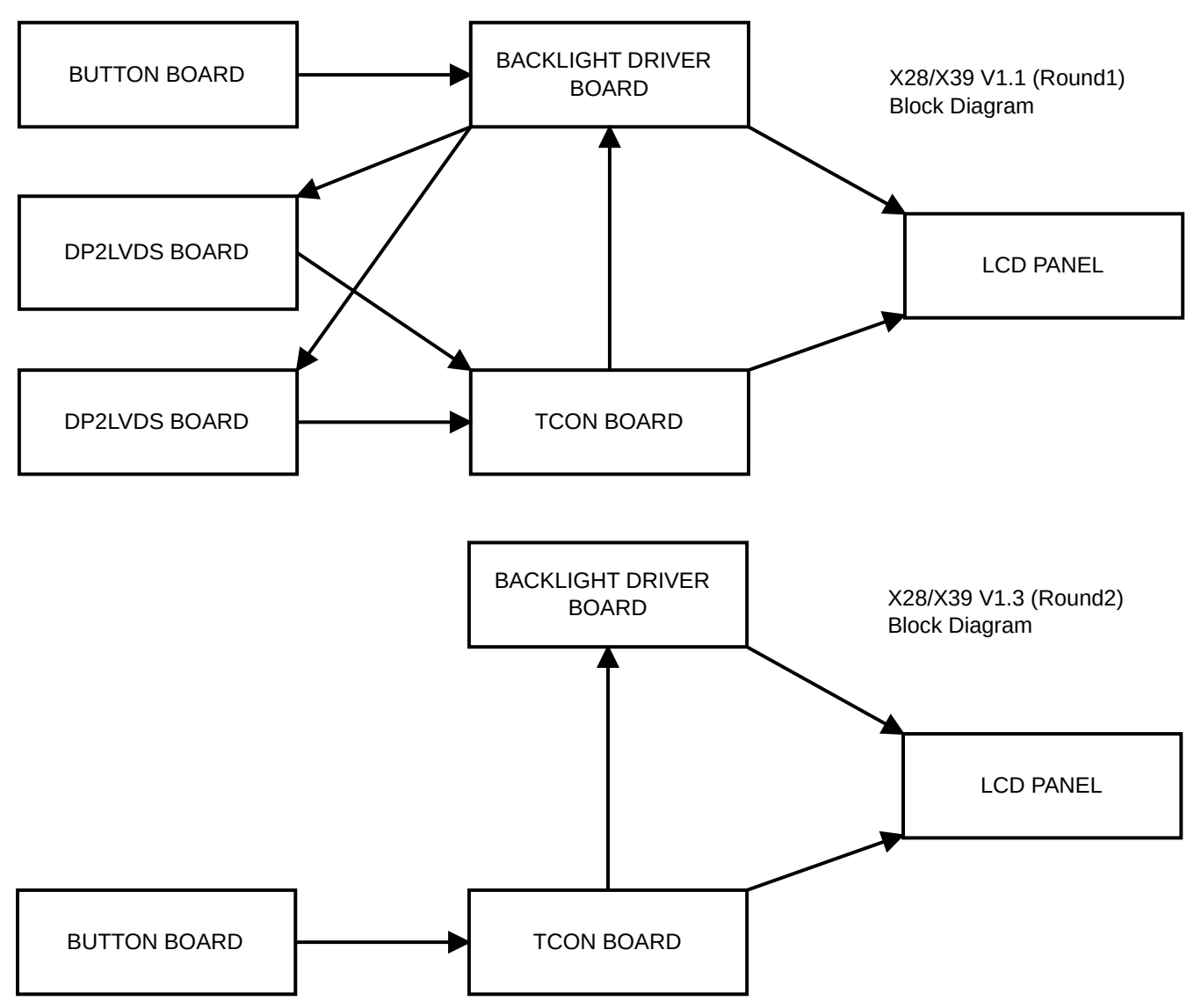

#### SYSTEM BLOCK DIAGRAMS

## **REQUIRED HARDWARE**

For most firmwares in the system, a USB to UART adapter is needed. You will need one like this:

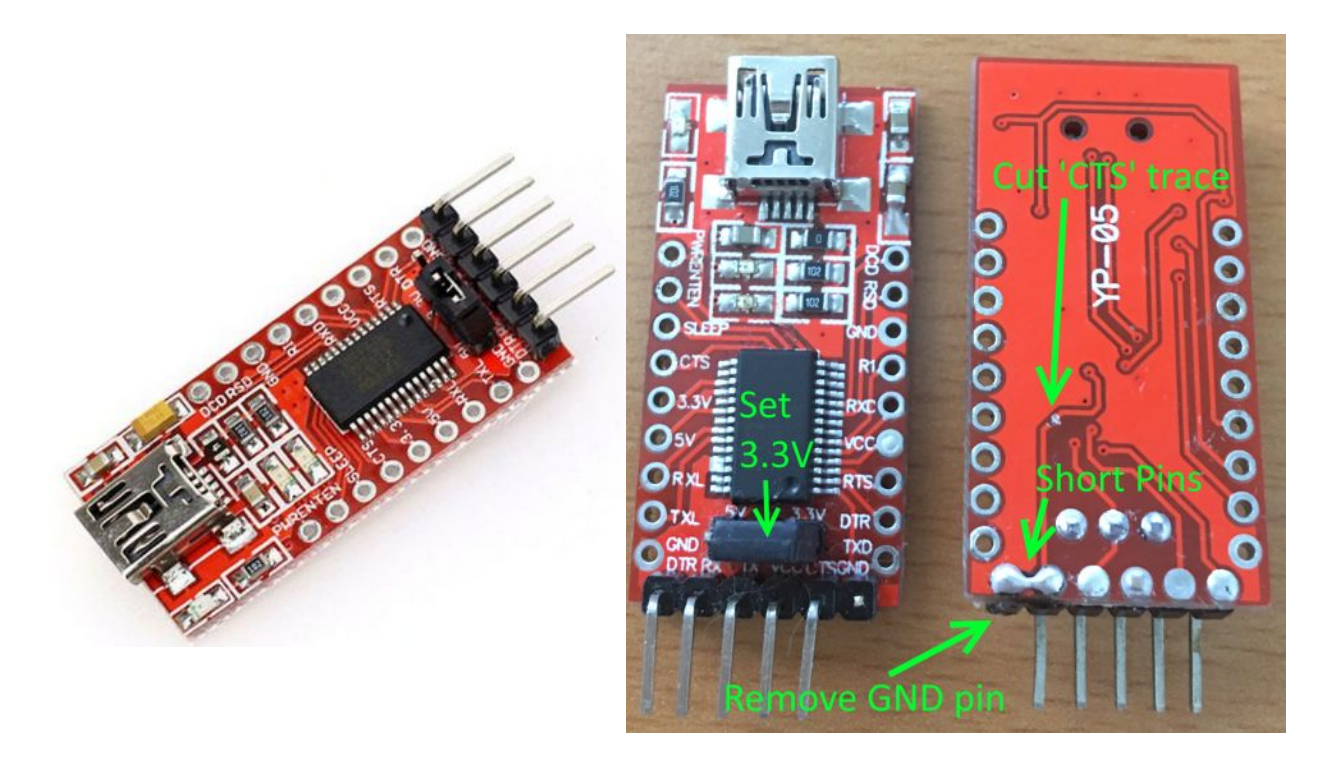

You will need to modify the commonly found board shown above. Use the jumper to set 3.3V IO voltage, use a blob of solder to bridge the two pins, cut the CTS trace, and remove the redundant ground pin. This 5pin adapter is ready for use with all ZWS boards.

In order to update the Xilinx FPGA on the TCON board, an additional JTAG programmer is required but not provided as an accessory. The official tool is "Xilinx platform cable USB II", but lower cost alternatives do exist. The Digilent HS2 is recommended and is pictured below. The 6pin interface matches the TCON pinout.

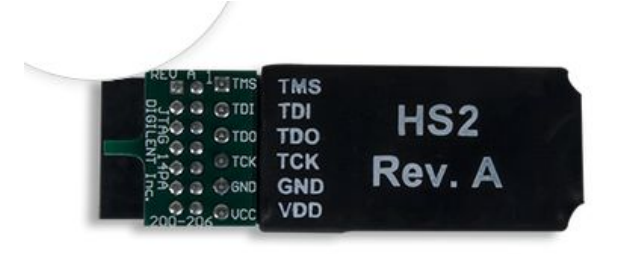

For details, see: https://store.digilentinc.com/jtag-hs2-programming-cable/

FIRMWARE UPDATE USER GUIDE ZisWorks.com

## **REQUIRED SOFTWARE**

To update the FPGA, you will need Xilinx "Vivado Lab Edition". The software can be found here: <u>https://www.xilinx.com/support/download.html</u>

To update the displayport chip firmware, you will need "EPConsole" from Koryo. The software can be found here: <u>http://ap.koryo.com.tw/</u>

To update the Atmega328 microcontrollers, you will need the Arduino IDE. Please install version 1.8.2.

The software can be found here: <u>https://www.arduino.cc/en/Main/Software</u>

There are additional resources located at this link: <u>https://drive.google.com/open?id=1EjMDLpMxmDC6VtH07oL2-HQCTDjfcVRD</u>

If updating arduino-based firmwares, please extract ARDUINO\_ZWS\_core.zip to the avr subdirectory of your arduino installation. Usually, this is found at : "C:\Program Files (x86)\Arduino\hardware\arduino\avr"

The binary blob versions of FPGA and DP chip firmware are also in this shared directory.

#### ADDING SUPPORT IN THE ARDUINO IDE

In order program with the arduino IDE, some changes must be made to support the board. These notes are intended for use with version 1.82 of the IDE and may need modification for other versions.

Please download and extract ARDUINO\_ZWS\_core.zip to the avr subdirectory of your arduino installation. Usually, this is found at : "C:\Program Files (x86)\Arduino\hardware\arduino\avr"

If you use arduino for other boards, you should take the entries from the new boards.txt and append them to your existing boards.txt instead of overwriting the whole file. Example:

"C:\Program Files (x86)\Arduino\hardware\arduino\avr\boards.txt"

Existing file above ^^^^^ Additions below vvvv

\*\*\*\*\*\* optiboot\_328\_8M.name=[Optiboot] ATmega328p (3.3V, intOSC 8 MHz) optiboot\_328\_8M.upload.tool=avrdude optiboot\_328\_8M.upload.protocol=arduino optiboot\_328\_8M.upload.maximum\_size=31744 optiboot\_328\_8M.upload.maximum\_data\_size=2048 optiboot\_328\_8M.upload.speed=38400 optiboot\_328\_8M.bootloader.extended\_fuses=0xFD optiboot\_328\_8M.bootloader.high\_fuses=0xDC optiboot\_328\_8M.bootloader.low\_fuses=0xE2 optiboot\_328\_8M.bootloader.file=optiboot/optiboot\_atmega328p\_8MHz\_38400.hex optiboot 328 8M.bootloader.unlock bits=0x3F optiboot\_328\_8M.bootloader.lock\_bits=0x0F optiboot\_328\_8M.build.mcu=atmega328p optiboot\_328\_8M.build.f\_cpu=8000000L optiboot\_328\_8M.build.core=arduino optiboot\_328\_8M.build.variant=diy optiboot\_328\_8M.build.board=AVR\_OPTIBOOT\_328\_8M optiboot\_168\_8M.name=[Optiboot] ATmega168p (3.3V, intOSC 8 MHz) optiboot\_168\_8M.upload.tool=avrdude optiboot\_168\_8M.upload.protocol=arduino optiboot\_168\_8M.upload.maximum\_size=15872 optiboot\_168\_8M.upload.maximum\_data\_size=1024 optiboot\_168\_8M.upload.speed=19200 optiboot\_168\_8M.bootloader.extended\_fuses=0xFC optiboot\_168\_8M.bootloader.high\_fuses=0xDD optiboot\_168\_8M.bootloader.low\_fuses=0xE2 optiboot\_168\_8M.bootloader.file=optiboot/optiboot\_atmega168p\_8MHz\_19200.hex optiboot\_168\_8M.bootloader.unlock\_bits=0x3F optiboot\_168\_8M.bootloader.lock\_bits=0x0F optiboot\_168\_8M.build.mcu=atmega168p optiboot\_168\_8M.build.f\_cpu=8000000L optiboot\_168\_8M.build.core=arduino optiboot\_168\_8M.build.variant=diy optiboot\_168\_8M.build.board=AVR\_OPTIBOOT\_168\_8M 

### UPDATING THE DISPLAYPORT CHIP FIRMWARE

Usually, the user will not have to do this. However, if it is necessary, please follow these steps:

- 1) Power down the system.
- 2) Ensure that the IO voltage on your UART is set to 3.3v.
- 3) Connect the USB to UART adapter as shown:

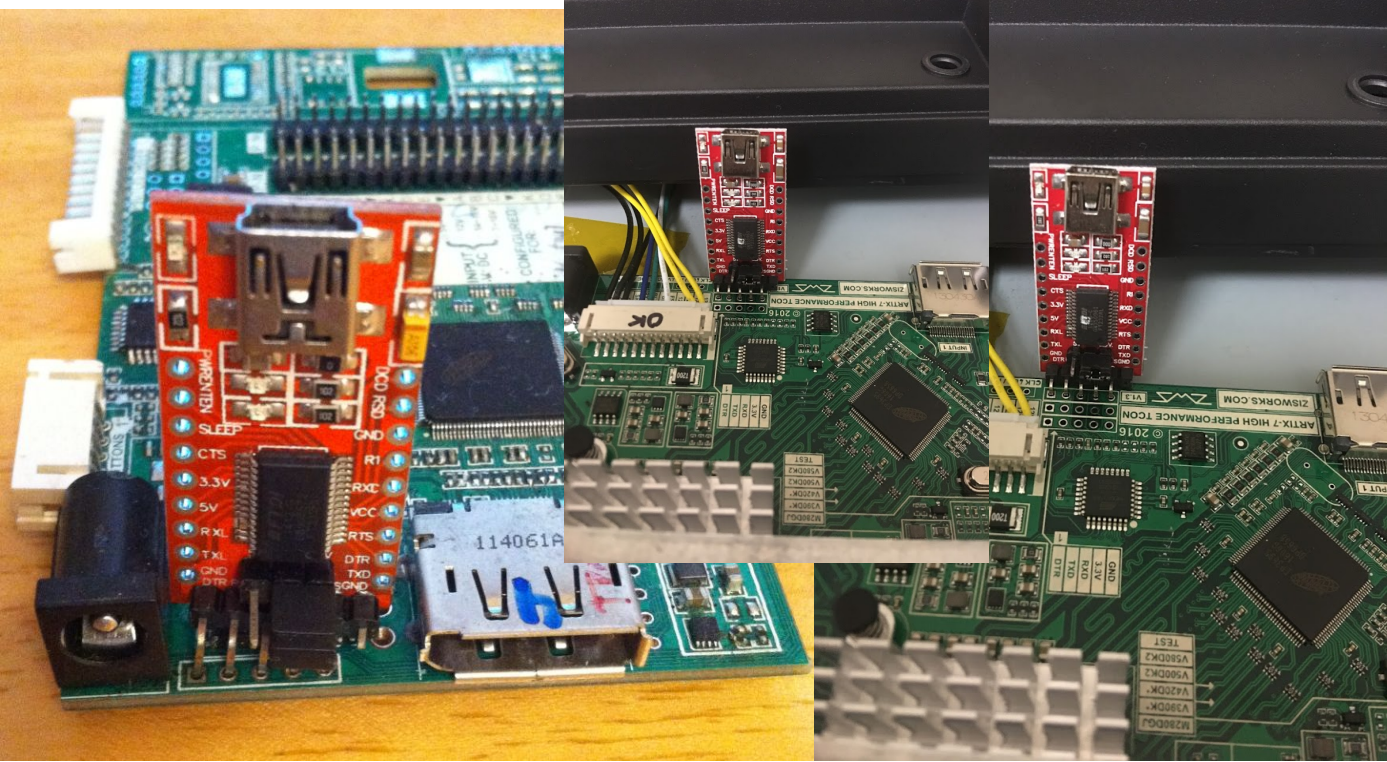

4) Connect the USB cable to the USB <=> UART board.

- 5) Power on the DP board.
- 6) Open EPConsole.exe.
- 7.1) Select the correct COM port
- 7.2) Set 57600 baud
- 7.3) Click FILE and navigate to the
- new PROJECT.HEX file
- 7.4) Click the green arrow.
- 8) Wait until finished.
- 9) Power off the system.
- 10) Remove the USB <=> UART board.
- 11) Einichad
- 11) Finished.

Note that the DP chip will not operate normally until it has booted without the UART present.

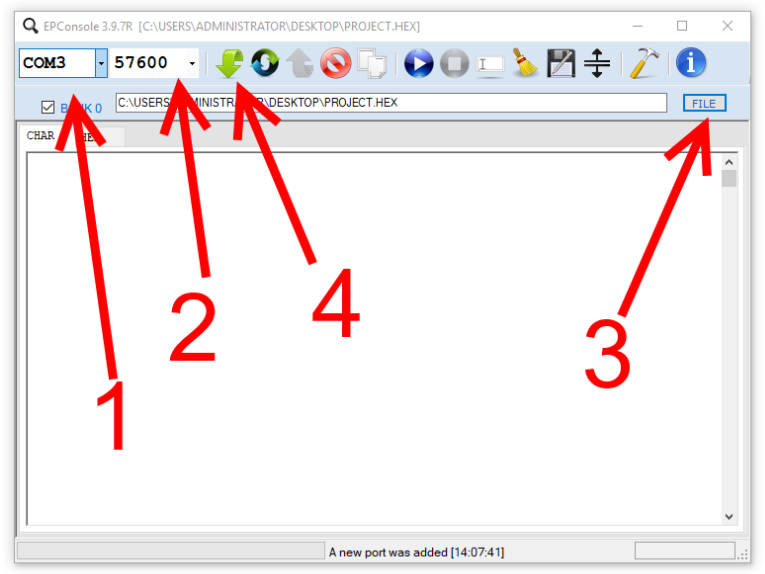

### UPDATING THE MICROCONTROLLER ON DP2LVDS

1) Power down the system.

2) Ensure that the IO voltage on your UART is set to 3.3v.

3) Connect the USB to UART adapter as shown. If your board does not match the image, verify

location and orientation using the DTR/RXD/TXT/VCC/GND/GND labels on the bottom of the board.

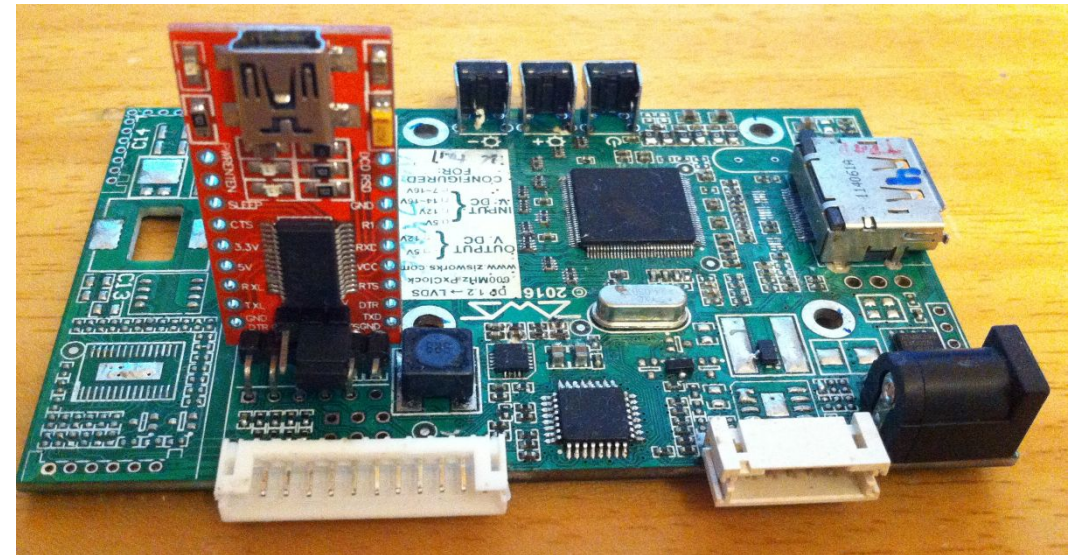

- 4) Connect the USB cable to the USB <=> UART board.
- 5) Power on the DP board.
- 6) Open the firmware project in the arduino IDE
- 7) Select the correct COM port and board type : "[Optiboot] ATmega328p (3.3V, intOSC 8 MHz)".
- 8) Click the upload button

| 💿 ZWS_BACKLIG       | HT_DRIVER - SUPPORTED_BOARDS.h   Arduino 1.8.2      |              |           |                 |                     | -                    |            | ×     |
|---------------------|-----------------------------------------------------|--------------|-----------|-----------------|---------------------|----------------------|------------|-------|
| File Edit Sketch To | ols Help                                            |              |           |                 |                     |                      |            |       |
|                     | Auto Format                                         | Ctrl+T       |           |                 |                     |                      |            | O     |
|                     | Archive Sketch                                      |              |           |                 |                     |                      |            |       |
| ZV BACKL            | Fix Encoding & Reload                               |              | ning⊤est  | BacklightStable | BacklightStrobing   | Calculations         | Hard       | ▼ 'eA |
| 1 ind f s           | Serial Monitor                                      | Ctrl+Shift+M |           |                 |                     |                      |            | ^     |
| 2 #define S         | Serial Plotter                                      | Ctrl+Shift+L |           |                 |                     |                      |            |       |
| 3<br>4 #if BOARE    | WiFi101 Firmware Updater                            |              |           |                 |                     |                      |            |       |
| 5 inline vo         | Board: "[Optiboot] ATmega328p (3.3V, intOSC 8 MHz)" |              | >acklight | t driver V1.0 M | ODDED FOR SCANNIN   | NG"));}              |            |       |
| 7 #de: ne B         | Port: "COM3"                                        |              | Serial    | ports           |                     |                      |            |       |
| 8 #define B         | Get Board Info                                      |              | 🗸 сомз    | 9 buttons       | with a ws2812 st    | yle smart rgl        | o led h    | er    |
| 10 #def ne C        | Programmer: "AVRISP mkll"                           |              | enable    | V DIU           |                     |                      |            |       |
| 11 #define I        | Burn Bootloader                                     |              |           |                 |                     |                      |            |       |
| 12 #define Inr      | UT_ENABLE_UK_SCL_FIN_AS                             |              |           |                 |                     |                      |            |       |
| 14 #defile BUT      | TONBOARD LED_R U // Shared with the seria           | 1 output     |           |                 |                     |                      |            |       |
| <                   | Temberrab_bbb_0 1 // Shared with the Serie          | 1 output     |           |                 |                     |                      |            | >     |
|                     |                                                     |              |           |                 |                     |                      |            |       |
|                     |                                                     |              |           |                 |                     |                      |            |       |
| clic                | < here to uploa                                     | d            |           |                 |                     |                      |            |       |
| 13                  |                                                     |              |           |                 | [Optiboot] ATmega32 | 8p (3.3V, intOSC 8 1 | /Hz) an CO | мз    |

- 9) Wait until finished.
- 10) Power off the system.
- 11) Remove the USB <=> UART board.
- 12) Finished.

## UPDATING THE MICROCONTROLLER ON DVI2LVDS

1) Power down the system.

2) Ensure that the IO voltage on your UART is set to 3.3v.

3) Connect the USB to UART adapter as shown. If your board does not match the image, verify

location and orientation using the DTR/RXD/TXT/VCC/GND/GND labels on the bottom of the board.

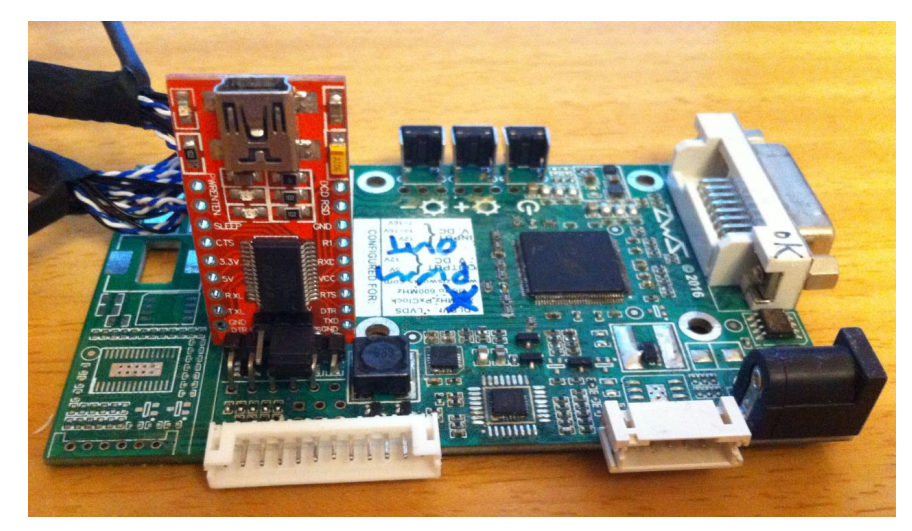

4) Connect the USB cable to the USB <=> UART board.

5) Power on the DVI board.

6) Open the firmware project in the arduino IDE

7) Select the correct COM port and board type : "[Optiboot] ATmega328p (3.3V, intOSC 8 MHz)".

Please note: older versions of DVI2LVDS may have ATMEGA168 instead of ATMEGA328. 8) Click the upload button

| 💿 ZWS_BACKLIG              | HT_DRIVER - SUPPORTED_BOARDS.h   Arduino 1.8.2     |              |           |                 |                   | -                     | $\Box$ ×   |
|----------------------------|----------------------------------------------------|--------------|-----------|-----------------|-------------------|-----------------------|------------|
| File Edit Sketch To        | ools Help                                          |              |           |                 |                   |                       |            |
|                            | Auto Format<br>Archive Sketch                      | Ctrl+T       |           |                 |                   |                       | Q          |
| ZV RACKL                   | Fix Encoding & Reload                              |              | iing⊤est  | BacklightStable | BacklightStrobing | Calculations          | Hard\ 🔽 e  |
| 1 inc. f s                 | Serial Monitor                                     | Ctrl+Shift+M |           |                 |                   |                       | _          |
| 2 #deline S                | Serial Plotter                                     | Ctrl+Shift+L |           |                 |                   |                       |            |
| 3<br>4 ≢if BOARE           | WiFi101 Firmware Updater                           |              |           |                 |                   |                       |            |
| 5 inline vo<br>6 #de ine B | Board: "[Optiboot] ATmega328p (3.3V, intOSC 8 MHz) |              | >acklight | t driver V1.0 M | NODDED FOR SCANNI | NG"));}               |            |
| 7 ∦de: ne B                | Port: "COM3"                                       |              | Serial p  | ports           |                   |                       |            |
| 8 #deine B                 | Get Board Info                                     |              | СОМЗ      | 8 buttons       | with a ws2812 st  | yle smart rg          | b led her( |
| 10 #def ne C               | Programmer: "AVRISP mkll"                          |              | enable    | - Part          |                   |                       |            |
| 11 #def ne I               | Burn Bootloader                                    |              |           |                 |                   |                       |            |
| 12 #define INF             | TT_ENABLE_OK_SCL_FIN_AS                            |              |           |                 |                   |                       |            |
| 14 #defile BU              | TONBOARD_LED_R 0 // Shared with the seri           | al output    |           |                 |                   |                       |            |
| <                          | TOWDORRD_HED_0 177 Shared with the Serie           | ar output    |           |                 |                   |                       | >          |
|                            |                                                    |              |           |                 |                   |                       |            |
|                            |                                                    |              |           |                 |                   |                       |            |
|                            |                                                    |              |           |                 |                   |                       |            |
|                            | chara ta unlog                                     |              |           |                 |                   |                       |            |
| CIIC                       |                                                    |              |           |                 |                   |                       |            |
|                            |                                                    |              |           |                 |                   |                       |            |
| 10                         |                                                    |              |           |                 |                   | 20n /2 21/ introse 01 |            |

- 9) Wait until finished.
- 10) Remove the USB <=> UART board.
- 11) Power off the system.
- 12) Finished.

FIRMWARE UPDATE USER GUIDE ZisWorks.com 10/16

## **UPDATING THE MICROCONTROLLER ON 4K120 TCON**

- 1) Power down the system.
- 2) Ensure that the IO voltage on your UART is set to 3.3v.
- 3) Connect the USB to UART adapter as shown. If your board does not match the image, verify

location and orientation using the DTR/RXD/TXT/VCC/GND/GND labels on the board.

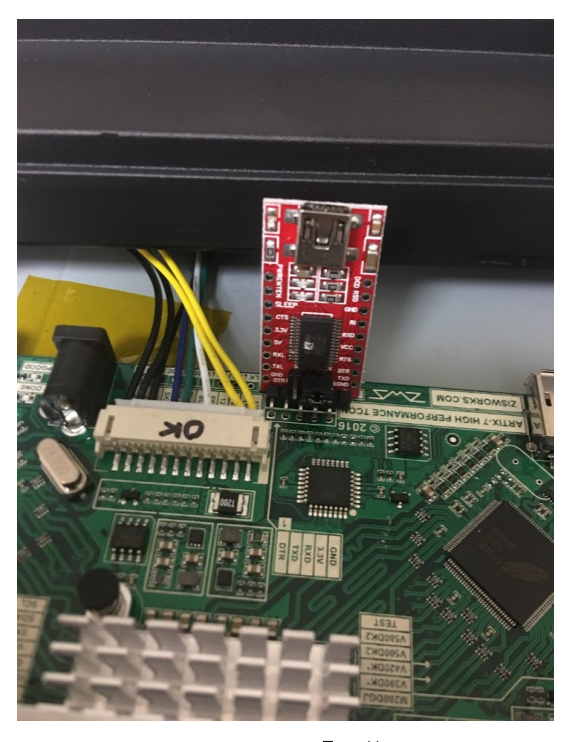

- 4) Connect the USB cable to the USB <=> UART board.
- 5) Power on the board.
- 6) Open the firmware project in the arduino IDE
- 7) Select the correct COM port and board type :
- "[Optiboot] ATmega328p (3.3V, intOSC 8 MHz)".
- 8) Click the upload button

| <u>∞</u> 2\   | WS_BACKLIG                | HI_DRIVER - SUPPORIED_BOARDS.h   Arduino 1.8.2      |             |           |                 |                     | -                    |             | <          |
|---------------|---------------------------|-----------------------------------------------------|-------------|-----------|-----------------|---------------------|----------------------|-------------|------------|
| File Ed       | lit Sketch To             | pols Help                                           |             |           |                 |                     |                      |             |            |
|               |                           | Auto Format C                                       | trl+T       |           |                 |                     |                      | E.          | <b>.</b> . |
|               |                           | Archive Sketch                                      |             |           |                 |                     |                      | L.          |            |
| zy            | BACKL                     | Fix Encoding & Reload                               |             | ningTest  | BacklightStable | BacklightStrobing   | Calculations         | Hard >      | r eA       |
| 1 i           | no e s                    | Serial Monitor 0                                    | trl+Shift+M |           |                 |                     |                      |             | ^          |
| 2 <b>#</b> d  | ine S                     | Serial Plotter 0                                    | trl+Shift+L |           |                 |                     |                      |             |            |
| 3<br>4 #i     | BOARD                     | WiFi101 Firmware Updater                            |             |           |                 |                     |                      |             |            |
| 5 in<br>6 #d  | il ne vo<br>le ine B      | Board: "[Optiboot] ATmega328p (3.3V, intOSC 8 MHz)" | ;           | backlight | t driver V1.0 M | ODDED FOR SCANNIN   | (G"));}              |             |            |
| 7 #d          | le: ne B                  | Port: "COM3"                                        | ;           | Serial    | ports           |                     |                      |             |            |
| 8 #d          | leine B                   | Get Board Info                                      |             | 🗸 сомз    | 9 buttons v     | with a ws2812 sty   | yle smart rgk        | ) led he:   | E6         |
| 10 <b>#</b> d | lef ne C                  | Programmer: "AVRISP mkll"                           | ;           | enable    | a prii          |                     |                      |             |            |
| 11 <b>#</b> d | lef ne I                  | Burn Bootloader                                     |             | -         |                 |                     |                      |             |            |
| 12 <b>#</b> d | lefine Inn                | OT_ENABLE_OR_SCL_FIN_AS                             |             |           |                 |                     |                      |             |            |
| 13 <b>#</b> d | lefi <mark>n</mark> e BU1 | TONBOARD_LED_R 0 // Shared with the serial          | output      |           |                 |                     |                      |             |            |
| 14 <b>#</b> d | lefi e BUI                | TTONBOARD_LED_G 1 // Shared with the serial         | output      |           |                 |                     |                      |             | ~          |
| <             |                           |                                                     |             |           |                 |                     |                      | )           | •          |
|               |                           |                                                     |             |           |                 |                     |                      |             |            |
|               |                           |                                                     |             |           |                 |                     |                      |             |            |
|               |                           |                                                     |             |           |                 |                     |                      |             |            |
| (             |                           | k here to unlog                                     |             |           |                 |                     |                      |             |            |
|               |                           | <b>N HOIG tO UPIOA</b>                              |             |           |                 |                     |                      |             |            |
|               |                           | •                                                   |             |           |                 |                     |                      |             |            |
| 13            |                           |                                                     |             |           |                 | [Optibeet] ATmega32 | 8p (3.3V. intOSC 8 N | (Hz) on COM | 3          |

- 9) Wait until finished.
- 10) Remove the USB <=> UART board.
- 11) Power off the system.
- 12) Finished.

FIRMWARE UPDATE USER GUIDE ZisWorks.com 11/16

## **UPDATING THE "Flexible LED Backlight Driver"**

- 1) Power down the system.
- 2) Ensure that the IO voltage on your UART is set to 3.3v.
- 3) Connect the USB to UART adapter as shown. If your board does not match the image, verify

location and orientation using the DTR/RXD/TXT/VCC/GND/GND labels on the bottom of the board.

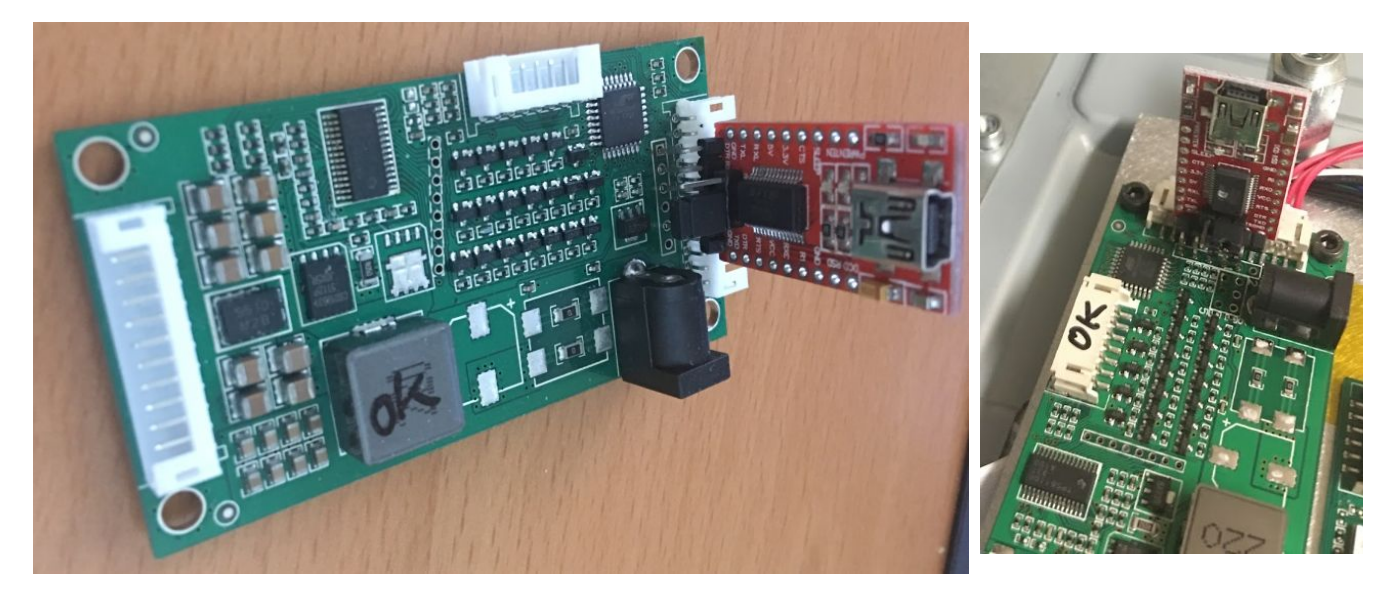

- 4) Connect the USB cable to the USB <=> UART board.
- 5) Open the firmware project in the arduino IDE
- 6) Select the correct COM port and board type : "[Optiboot] ATmega328p (3.3V, intOSC 8 MHz)".
- 7) Click the upload button

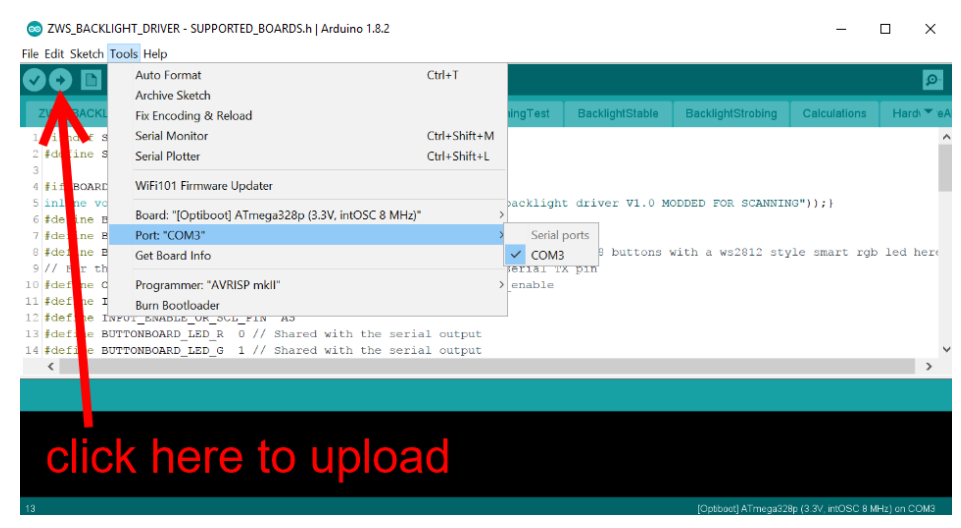

- 8) Wait until finished.
- 9) Power off the system.
- 10) Remove the USB <=> UART board.
- 11) Finished.

FIRMWARE UPDATE USER GUIDE ZisWorks.com 12/16

## UPDATING THE XILINX FPGA ON THE ZWS TCON (JTAG)

- 1) Power down the system.
- 2) Connect the JTAG programmer as shown.
- 3) Power up the system.
- 4) Connect the USB cable to the programmer

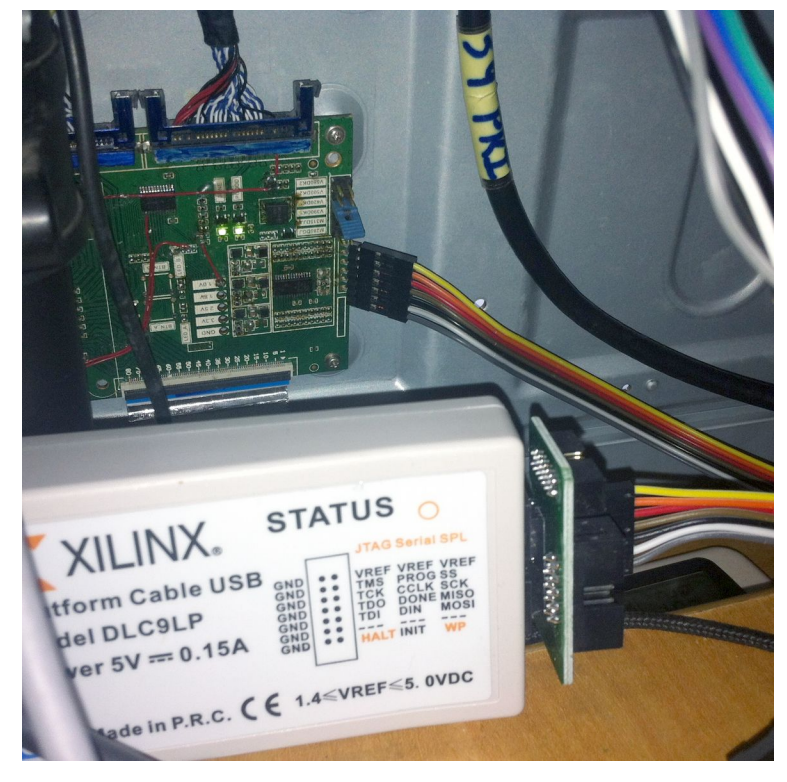

5) Open Vivado, select "Open Hardware Manager"

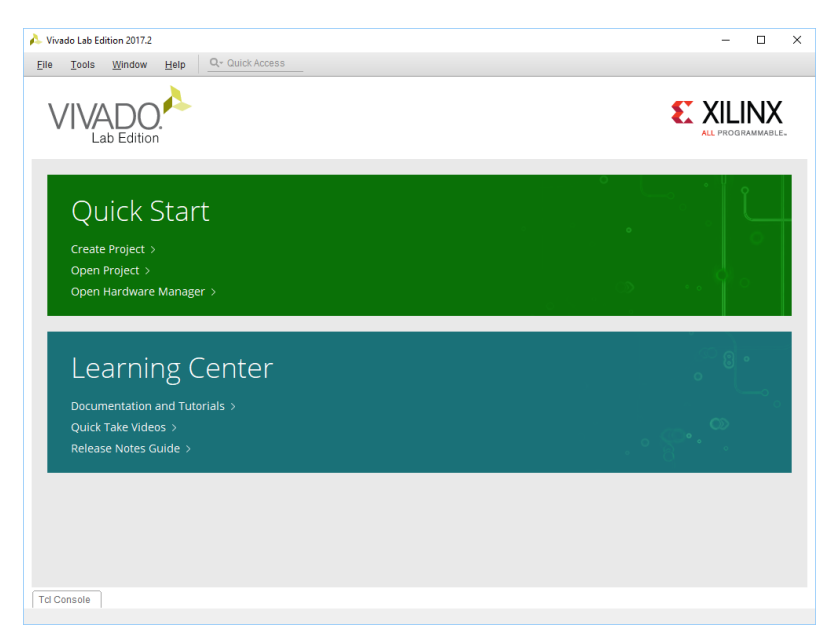

FIRMWARE UPDATE USER GUIDE ZisWorks.com 13/16

6a) Automatically connect to local hardware target.

| Vivado Lab Edition 2017.2                                                                                                    | - 0 ×            |
|----------------------------------------------------------------------------------------------------|------------------|
| Eile Edit Tools Window Layout View Help Q- Quick Access                                                                                                    |                  |
| 🖴 🐟 🖶 🔚 🗙 🌞 🗶 🖉 🗶 Dashboard                                                                                                    | I Default Layout |
| No hardware target is open. Open target                                                                                                    |                  |
| C. Auto Connect                                                                                                    |                  |
| Hardware Becent Torgets                                                                                                    |                  |
|                                                                                                    |                  |
| Available Targets on Server >                                                                                                    |                  |
| Open New Target                                                                                                    |                  |
| No content                                                                                                    |                  |
| Properties ? _ D II ×                                                                                                    |                  |
| + + <b>0</b>                                                                                                    |                  |
|                                                                                                    |                  |
| Select an object to see properties                                                                                                    |                  |
| Select an object to see properties Tcl Console × Messages Serial I/O Links Serial I/O Scans                                                                                                    | 2 – 0 13         |
| Select an object to see properties       Tcl Console     ×       Messages     Serial I/O Links       Serial I/O Scans       Q     *       +     +       +     +       +     +       +     +                   | ? _ D B          |
| Select an object to see properties       Tct Console     ×     Messages     Serial I/O Links     Serial I/O Scans       Q     X     +     II     II     II       start_guit     iii     iii                   | ? _ 0 6          |
| Select an object to see properties       Tot Console     ×     Messages     Serial I/O Links     Serial I/O Scans       Q     X     +     II     III     III       start_guit     III     III     III     III | ? _ □ ⊑          |

6b) If 6a fails, open new target, select the programmer, and select the slowest available JTAG speed.

7) Add configuration memory device

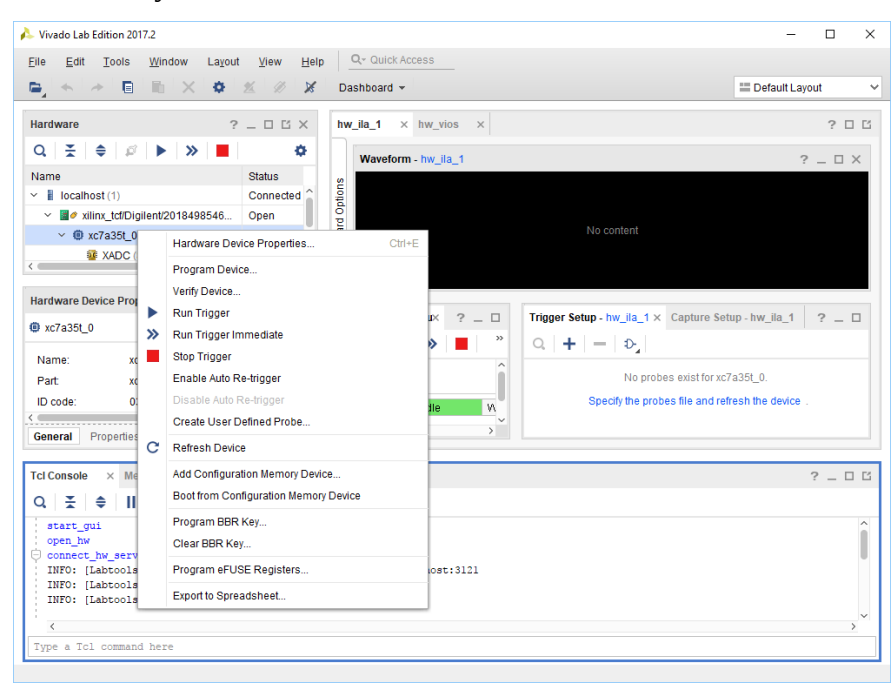

FIRMWARE UPDATE USER GUIDE ZisWorks.com 14/16

8) Search for N25Q128-3.3V

| 🙏 Add Configuration Memory Device |                      |              |                           |        |      | ×          |
|-----------------------------------|----------------------|--------------|---------------------------|--------|------|------------|
| Choose a configuration memory     | part. This can be ch | anged later. |                           |        |      |            |
| Device: 📵 xc7a35t_0               |                      |              |                           |        |      |            |
| Filter                            |                      |              |                           |        |      |            |
| Manufacturer All                  | ~                    |              | Туре                      | All    |      | ~          |
| Density (Mb) All                  | ~                    |              | Width                     | All    |      | ~          |
|                                   |                      | Reset All    | Filters                   |        |      |            |
|                                   |                      |              |                           |        |      |            |
| Select Configuration Memory Part  |                      |              |                           |        |      |            |
| Search: Qr n25q128                | 6                    | (2 matches   | 3)                        |        |      |            |
| Name                              | Part                 | Manufact     | Alias                     | Family | Туре | Density (. |
| mt25ql128-spi-x1_x2_x4            | mt25ql128            | Micron       | n25q128-3.3v-spi-x1_x2_x4 | mt25ql | spi  | 128        |
| mt25qu128-spi-x1_x2_x4            | mt25qu128            | Micron       | n25q128-1.8v-spi-x1_x2_x4 | mt25qu | spi  | 128        |
|                                   |                      |              |                           |        |      |            |
|                                   |                      |              |                           |        |      |            |
|                                   |                      |              |                           |        |      |            |
|                                   |                      |              |                           |        |      |            |
|                                   |                      |              |                           |        |      | >          |
| (?)                               |                      |              |                           | O      | к    | Cancel     |

9) Right click the newly added memory device and select "Program Configuration Memory Device". Enter the provided .MCS file. The PRM file does not need to be supplied.

| 🍌 Program Configuration Memory                           | Device                                 | • X                          |  |  |  |  |
|----------------------------------------------------------|----------------------------------------|------------------------------|--|--|--|--|
| Select a configuration file and set programming options. |                                        |                              |  |  |  |  |
| Memory Device:                                           |                                        | mt25ql128-spi-x1_x2_x4       |  |  |  |  |
| Configuration file:                                      |                                        | pga fw/spi_flash_rom.mcs 💿 🚥 |  |  |  |  |
| PRM file: fpga fw/spi_flash_rom.prm 💿                    |                                        |                              |  |  |  |  |
| State of non-config mem I/O                              | pins:                                  | Pull-none 🗸                  |  |  |  |  |
| Program Operations                                       |                                        |                              |  |  |  |  |
| Address Ra <u>ng</u> e: Co                               | Address Range: Configuration File Only |                              |  |  |  |  |
| ✓ <u>F</u> rase                                          |                                        |                              |  |  |  |  |
| Blank Check                                              |                                        |                              |  |  |  |  |
| ✓ P <u>r</u> ogram                                       |                                        |                              |  |  |  |  |
| ✓ <u>V</u> erify                                         |                                        |                              |  |  |  |  |
| Verify Checksum                                          |                                        |                              |  |  |  |  |
| SVF Options                                              |                                        |                              |  |  |  |  |
| Create <u>S</u> VF Only (no program operations)          |                                        |                              |  |  |  |  |
| SVF File:                                                |                                        |                              |  |  |  |  |
| ?                                                        | ОК                                     | Cancel Apply                 |  |  |  |  |

FIRMWARE UPDATE USER GUIDE ZisWorks.com 15/16

9) Wait until finished. This can take a few moments. At the slowest speeds, it may take up to 10 minutes.

| 🝌 Vivado Lab Edition 2017.2 – 🗆                                                                                                    | $\times$              |
|----------------------------------------------------------------------------------------------------|-----------------------|
| Elle Edit Tools Window Layout View Help                                                                                                    |                       |
| 🖕 🛧 🖈 🗎 🛍 🗙 🏟 🗶 🖉 🎽 Dashboard 🗮 Default Layout                                                                                                    | ~                     |
| There are no debug cores. Program device Refresh device                                                                                                    |                       |
| Hardware       ?                                                                                                    | X                     |
| Properties Performing erase operation - Step 1 of 2 Select an object to set                                                                                                    |                       |
| TclConsole       ×       Messages       Serial NO Links       Serial NO Scans       ?         Q       X       ÷       II       E       II       E       II         ©       if [[string equal [get_property PROGRAM.HW_CFGMEM_TYPE [lindex [get_hw_devices xc7a35t_0] 0]] [get_property MEM_TYPE [get_property PROGRAM.HW_CFGMEM [lindex [get_hw_devices xc7a35t_0] 0]]       INFO: [Labtools 27-3164] Ind of startup status: HIGH       E       E       E       Info: [Labtooly Type : ba       Memory Capacity : 18       Device ID 1 : 0       Device ID 2 : 0       E       E       E       E       Info: ID : 20       Memory Capacity : 18       Device ID 1 : 0       Device ID 2 : 0       E       E       E       E       Info: ID : 20       E       Info: ID : 20       E       Info: ID : 20       E       E       Info: ID : 20       E       E       Info: ID : 20       E       E       Info: ID : 20       E       Info: ID : 20       E       Info: ID : 20       E       Info: ID : 20       E       Info: ID : 20       E       Info: ID : 20       Info: ID : 20       ID | □ Ĕ<br>y (^<br>)<br>> |

- 10) Power off the system.
- 11) Remove the JTAG programmer
- 12) Finished.